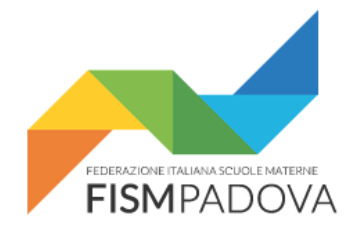

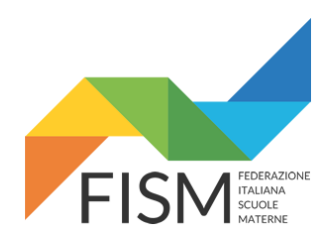

# Anno Scolastico 2019/20 Anagrafe Nazionale Studenti nel portale SIDI del MIUR

Versione 3.11 – 19 Settembre 2019

Procedura per la configurazione e l'inserimento degli alunni nella Anagrafe Nazionale Studenti all'interno del portale SIDI del MIUR per l'Anno Scolastico 2019/2020.

#### Indice

| Anno Scolastico 2019/20                               | 1 |
|-------------------------------------------------------|---|
| Anagrafe Nazionale Studenti nel portale SIDI del MIUR | 1 |
| Versione 3.11 – 19 Settembre 2019                     | 1 |
| 1. Accesso al portale SIDI                            | 2 |
| 2. Chiusura delle "Attività di avvio"                 | 3 |
| 3. Consolidamento delle frequenze                     | 4 |
| 4. Scelta operativa sul portale SIDI                  | 5 |
| 4.2a Scuole che utilizzano Ideafism                   | 5 |
| 4.2b Scuole che non utilizzano Ideafism               | 6 |
| 5. Domande frequenti                                  | 7 |
| 5.1 Anno di "Frequenza Scuola"                        | 7 |
| -                                                     |   |

# **1. Accesso al portale SIDI**

Collegarsi al servizio SIDI attraverso il sito del MIUR ( https://www.miur.gov.it/ ) e inserire il proprio username e la password quando richiesto.

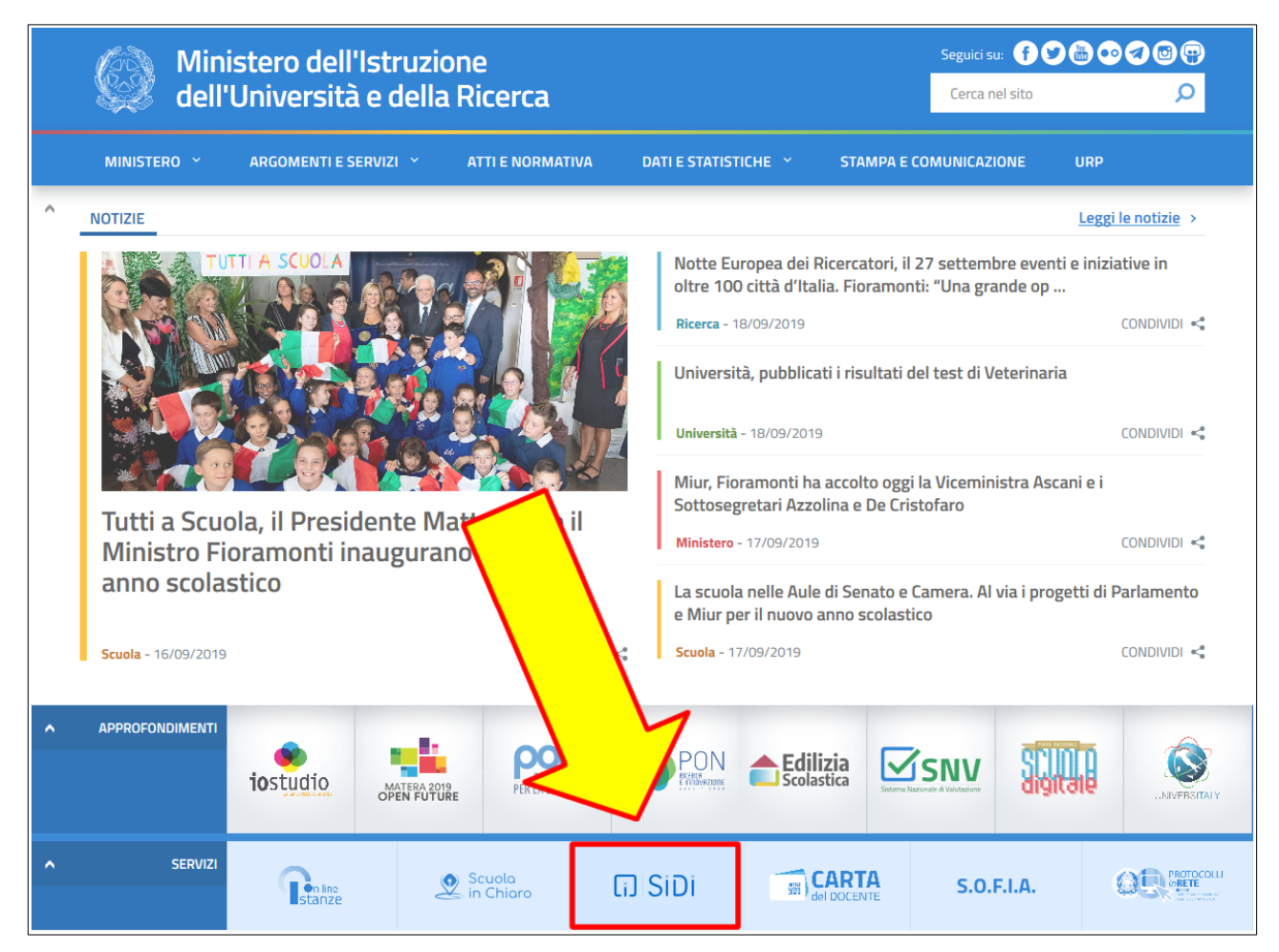

Una volta entrati selezionare "APPLICAZIONI SIDI" nel menu superiore, poi nella schermata successiva scegliere "Alunni" e infine "Gestione Alunni"

| SID<br>Siste | SIDI<br>Sistema informativo dell'Istruzione |             |                     |            |   |  |  |  |  |
|--------------|---------------------------------------------|-------------|---------------------|------------|---|--|--|--|--|
| APPLICAZIO   | NI SIDI                                     | AVVISI      | DOCUMENTI E MANUALI | ASSISTENZA |   |  |  |  |  |
| _            |                                             |             |                     |            |   |  |  |  |  |
|              | Applica                                     | azioni SIDI |                     |            |   |  |  |  |  |
|              |                                             |             |                     |            |   |  |  |  |  |
|              | Alunni                                      |             |                     |            | ^ |  |  |  |  |
|              | Gestione A                                  | Nunni       |                     |            |   |  |  |  |  |
|              | <ul> <li>Iscrizioni (</li> </ul>            | Inline      |                     |            |   |  |  |  |  |
|              | Assister                                    | ıza         |                     |            | ~ |  |  |  |  |

# 2. Chiusura delle "Attività di avvio"

La chiusura delle "Attività di avvio" per l'anno scolastico <u>precedente</u> è necessaria per poter poi compilare le frequenze per l'anno scolastico corrente.

Se avete già effettuato questa operazione potete proseguire con il capitolo successivo: "3. Consolidamento delle frequenze".

A) Entrare nella Anagrafe Nazionale Studenti, selezionare l'**anno scolastico <u>precedente</u>**, mettere il segno di spunta sulla propria scuola e poi premere avanti.

|      | Anno scolastico                           |                                         |                  |                               |                                     |                                  |                             |                                            |                                     |                                    |                                    |
|------|-------------------------------------------|-----------------------------------------|------------------|-------------------------------|-------------------------------------|----------------------------------|-----------------------------|--------------------------------------------|-------------------------------------|------------------------------------|------------------------------------|
|      |                                           |                                         |                  |                               | Scu                                 | ole trovate: 1                   |                             |                                            |                                     |                                    |                                    |
| Visi | ualizza 10 🗸 eler                         | menti                                   |                  |                               |                                     |                                  |                             |                                            |                                     | Cerca:                             |                                    |
| •    | Codice<br>istituto<br>principale          | Denominazione<br>istituto<br>principale | Codice<br>scuola | Denominazione<br>scuola       | Tipologia <sub>\$</sub><br>istituto | Scelta<br>operativa <sup>‡</sup> | Data<br>scelta<br>operativa | Data<br>chiusura <del>‡</del><br>attivita' | Data<br>consolidamento <sup>≜</sup> | Dichiarazione<br>frequenze<br>a.c. | Dichiarazione<br>frequenze<br>a.s. |
| ۲    | PD1A123456                                | SCUOLA MATERNA<br>NON STATALE           | PD1A123456       | SCUOLA MATERNA<br>NON STATALE | SCUOLA<br>MATERNA                   | Funzioni on-<br>line             | 30/10/2017                  | 25/10/2017                                 |                                     | S                                  | S                                  |
| Vist | Vista da 1 a 1 di 1 elementi 1 Successivo |                                         |                  |                               |                                     |                                  |                             |                                            |                                     |                                    |                                    |
|      |                                           |                                         |                  |                               |                                     |                                  |                             |                                            |                                     |                                    |                                    |

B) Aprire il menu laterale e selezionare la voce "Chiusura attività di avvio"

| Menu 🗙                            |                                   | Torna alla home del portale Anno: 2017-18            |
|-----------------------------------|-----------------------------------|------------------------------------------------------|
|                                   | Anagrafe<br>Nazionale<br>Studenti |                                                      |
| Utilita' 🕒                        |                                   |                                                      |
| Anagrafe Nazionale Studenti 😑     | ANS - Anagrafe Naziona            | le Studenti                                          |
| » Gestione sede                   | Per accedere alle funzionalit     | à disponibili nel menu servizi cliccare sull'icona p |
| » Gestione sezioni                | 1                                 |                                                      |
| » Gestione dati alunno            | 1                                 |                                                      |
| » Riepilogo dati                  |                                   |                                                      |
| » Chiusura attivita' di avvio 🛛 🤇 |                                   |                                                      |
| n Fanantaniana dati               |                                   |                                                      |

C) Apporre il segno di spunta su "Chiusura attività di avvio" e poi premere "Chiudi attività"

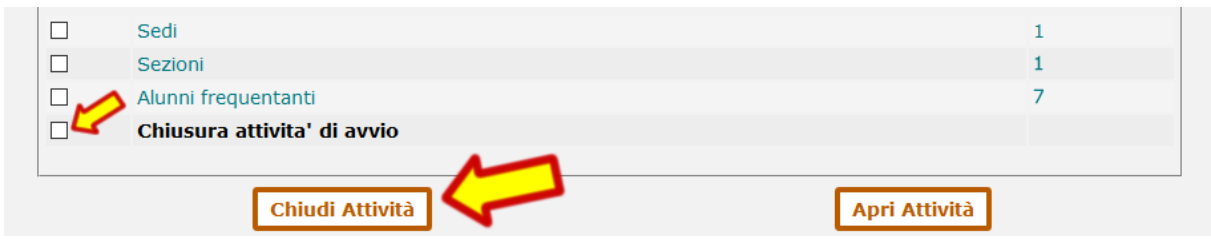

## **3. Consolidamento delle frequenze**

Il consolidamento delle frequenze per l'anno scolastico <u>precedente</u> è necessario per poter poi compilare le frequenze per l'anno scolastico corrente.

Se avete già effettuato questa operazione potete proseguire con il capitolo successivo: "4. Scelta operativa sul portale SIDI".

A) Entrare nella Anagrafe Nazionale Studenti, selezionare l'**anno scolastico <u>precedente</u>**, mettere il segno di spunta sulla propria scuola e poi premere avanti.

| Anno scolastico |                                  |                                         |                  |                               |                                        |                                  |                             |                                 |                                      |                                    |                                    |
|-----------------|----------------------------------|-----------------------------------------|------------------|-------------------------------|----------------------------------------|----------------------------------|-----------------------------|---------------------------------|--------------------------------------|------------------------------------|------------------------------------|
|                 |                                  |                                         |                  |                               | Scu                                    | iole trovate: 1                  |                             |                                 |                                      |                                    |                                    |
| Visu            | alizza 10 🗸 eler                 | nenti                                   |                  |                               |                                        |                                  |                             |                                 |                                      | Cerca:                             |                                    |
|                 | Codice<br>istituto<br>principale | Denominazione<br>istituto<br>principale | Codice<br>scuola | Denominazione<br>scuola       | Tipologia <sub>\u007</sub><br>istituto | Scelta<br>operativa <sup>≜</sup> | Data<br>scelta<br>operativa | Data<br>chiusura ≑<br>attivita' | Data<br>consolidamento <sup>\$</sup> | Dichiarazione<br>frequenze<br>a.c. | Dichiarazione<br>frequenze<br>a.s. |
| ۲               | PD1A123456                       | SCUOLA MATERNA<br>NON STATALE           | PD1A123456       | SCUOLA MATERNA<br>NON STATALE | SCUOLA<br>MATERNA                      | Funzioni on-<br>line             | 30/10/2017                  | 25/10/2017                      |                                      | S                                  | S                                  |
| vista           | ada 1 a 1 di 1 e                 | lementi                                 |                  |                               |                                        |                                  |                             |                                 |                                      | Precedente                         | 1 Successivo                       |
|                 |                                  |                                         |                  |                               |                                        |                                  |                             |                                 |                                      |                                    |                                    |
|                 |                                  |                                         |                  |                               | Ľ                                      |                                  |                             |                                 |                                      |                                    |                                    |

B) Aprire il menu laterale e selezionare la voce "Cruscotto di Consolidamento"

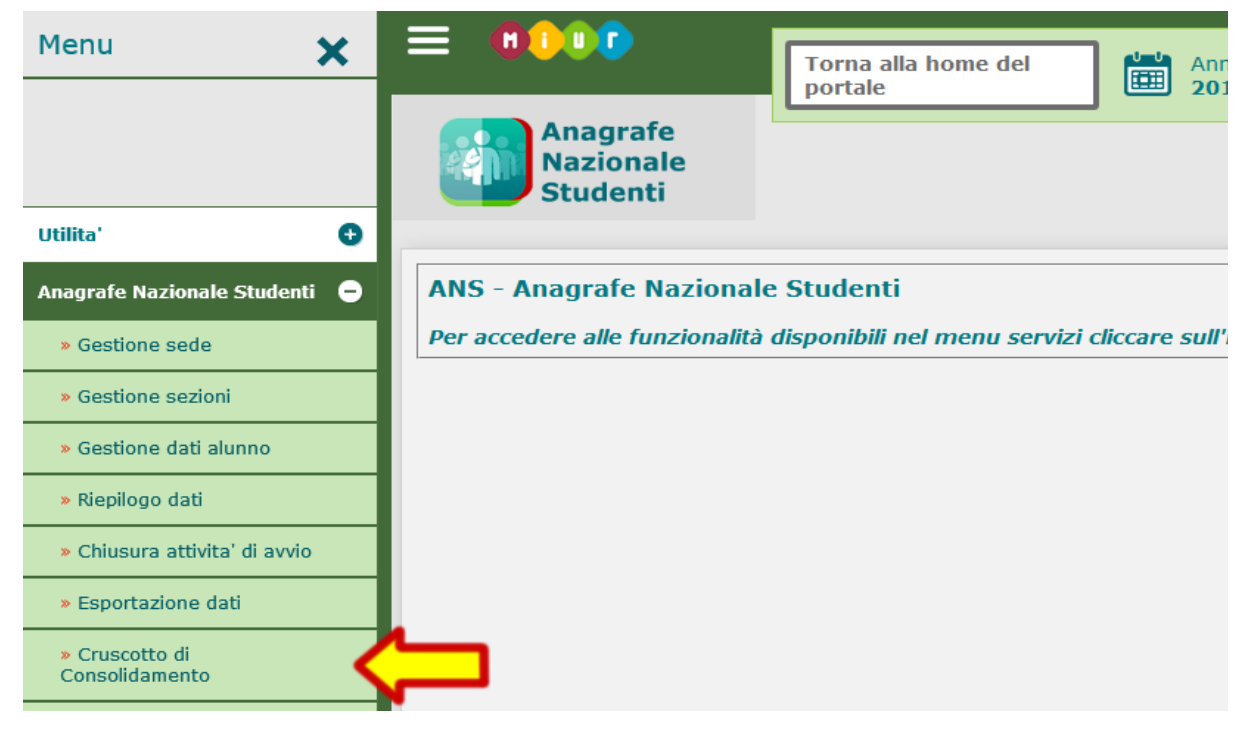

C) Cliccare sul pulsante "Consolidamento frequenze a.s."

|                  | Consolidamento frequenze a.s.      |
|------------------|------------------------------------|
| Consolidamento A | tività di chiusura anno scolastico |
|                  | Totale frequentanti                |
| Frequenze        | 7                                  |

FISM Padova - Anagrafe Nazionale Studenti

## 4. Scelta operativa sul portale SIDI

A) Entrare nella Anagrafe Nazionale Studenti, selezionare **l'anno scolastico** <u>in corso</u>, mettere il segno di spunta sulla propria scuola e poi premere avanti.

|      | Anno scolastico                           |                                         |                  |                               |                                     |                                  |                             |                                            |                                      |                                    |                                    |
|------|-------------------------------------------|-----------------------------------------|------------------|-------------------------------|-------------------------------------|----------------------------------|-----------------------------|--------------------------------------------|--------------------------------------|------------------------------------|------------------------------------|
|      |                                           |                                         |                  |                               | Scu                                 | iole trovate: 1                  |                             |                                            |                                      |                                    |                                    |
| Vis  | ualizza 10 🗸 ele                          | menti                                   |                  |                               |                                     |                                  |                             |                                            |                                      | Cerca:                             |                                    |
| •    | Codice<br>istituto<br>principale          | Denominazione<br>istituto<br>principale | Codice<br>scuola | Denominazione<br>scuola       | Tipologia <sub>\$</sub><br>istituto | Scelta<br>operativa <sup>≜</sup> | Data<br>scelta<br>operativa | Data<br>chiusura <del>‡</del><br>attivita' | Data<br>consolidamento <sup>\$</sup> | Dichiarazione<br>frequenze<br>a.c. | Dichiarazione<br>frequenze<br>a.s. |
| ۲    | PD1A123456                                | SCUOLA MATERNA<br>NON STATALE           | PD1A123456       | SCUOLA MATERNA<br>NON STATALE | SCUOLA<br>MATERNA                   | Funzioni on-<br>line             | 30/10/2017                  | 25/10/2017                                 |                                      | S                                  | S                                  |
| Vist | Vista da 1 a 1 di 1 elementi 1 Successivo |                                         |                  |                               |                                     |                                  |                             |                                            |                                      |                                    |                                    |
|      |                                           |                                         |                  |                               | Ľ                                   | VANTI 🔊                          | $\checkmark$                |                                            |                                      |                                    |                                    |

B) Aprire il menu laterale e selezionare la voce "Scelta operativa"

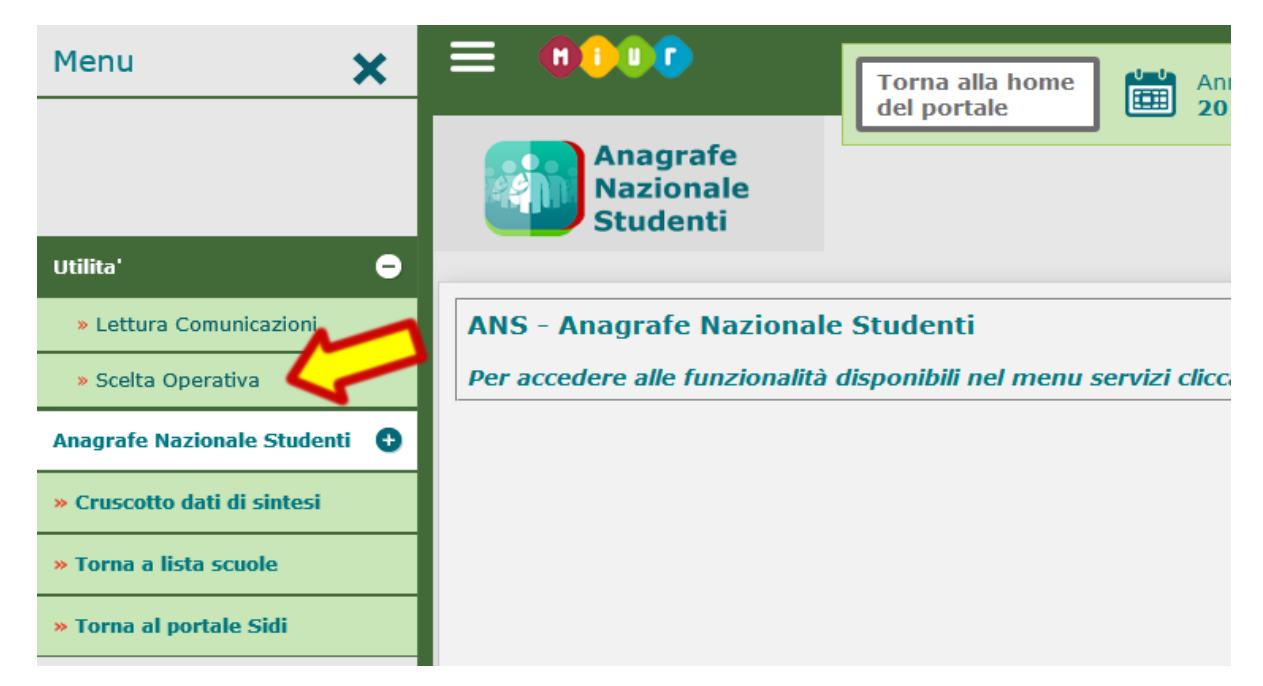

#### 4.2a Scuole che utilizzano Ideafism

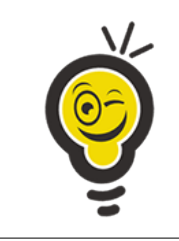

Le scuole che utilizzano **Ideafism** per la gestione degli alunni, trovano all'interno dell'area assistenza del programma la documentazione che spiega nel dettaglio come configurare il sistema e inviare il flusso "FREQUENZE INFANZIA" al SIDI.

#### 4.2b Scuole che non utilizzano Ideafism

Le scuole che non utilizzano Ideafism devono mettere il segno di spunta sulla voce "Inserimento diretto sul SIDI" e poi premere il pulsante "Salva" per procedere all'inserimento manuale degli alunni.

Per ulteriori dettagli sull'inserimento manuale dei dati consigliamo di scaricare la guida per le Scuole dell'Infanzia cliccando sulla voce "DOCUMENTI E MANUALI" dal menu superiore della pagina principale del SIDI.

| SIDI<br>Sistema informativo dell'Istruzione |                  |          |                     |                          |  |  |  |  |  |  |
|---------------------------------------------|------------------|----------|---------------------|--------------------------|--|--|--|--|--|--|
|                                             | APPLICAZIONI SID | I AVVISI | DOCUMENTI E MANUALI | ASSISTENZA               |  |  |  |  |  |  |
|                                             |                  | Avvisi   |                     | Avvisi anni precedenti 💙 |  |  |  |  |  |  |

Nella pagina successiva selezionare la voce "Anagrafe Nazionale Alunni" dall'elenco dei documenti e infine "SCUOLE DELL'INFANZIA" dall'elenco delle "Guide operative per l'aggiornamento delle Frequenze di Anagrafe Studenti a.s. 2019/2020".

# 5. Domande frequenti

### 5.1 Anno di "Frequenza Scuola"

L'anagrafe studenti richiede un dato denominato "Anni Frequenza Scuola" che indica da quanti anni scolastici il bambino frequenta la scuola dell'infanzia a cui è iscritto nell'anno scolastico in corso.

Qualche esempio per chiarire quale valore selezionare:

- 1° Anno (SIDI 0) = l'anno scolastico in corso è il primo anno in cui il bambino frequenta la vostra scuola dell'infanzia.
- 2° Anno (SIDI 1) = l'anno scolastico in corso è il secondo anno in cui il bambino frequenta la vostra scuola dell'infanzia. Ecc...

**Nota 1:** se il bambino, di qualsiasi età, ha già frequentato <u>altre scuole dell'infanzia</u>, ma è il primo anno che è iscritto alla vostra scuola va selezionato "1° Anno (SIDI 0)" sia che il bambino entri come *piccolo* sia che entri come *medio* o *grande*.

**Nota 2:** se il bambino ha già frequentato <u>il Nido</u> presso la vostra struttura e in questo anno scolastico è passato alla Scuola dell'Infanzia va selezionato "1° Anno (SIDI 0)".

**Nota 3:** se il bambino ha già frequentato la <u>sezione Primavera</u> presso la vostra struttura e in questo anno scolastico è passato alla Scuola dell'Infanzia va selezionato "2° Anno (SIDI 1)".

**Nota 4:** se il bambino viene trattenuto alla Scuola dell'Infanzia oltre i 6 anni va selezionato l'anno di frequenza conteggiando tutti gli anni che ha frequentato nella vostra scuola.